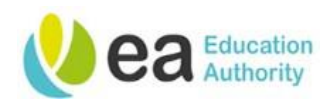

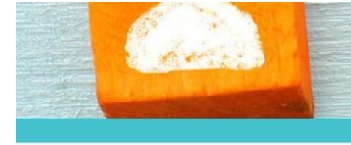

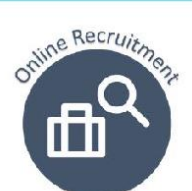

# ea **Ne** User Guide

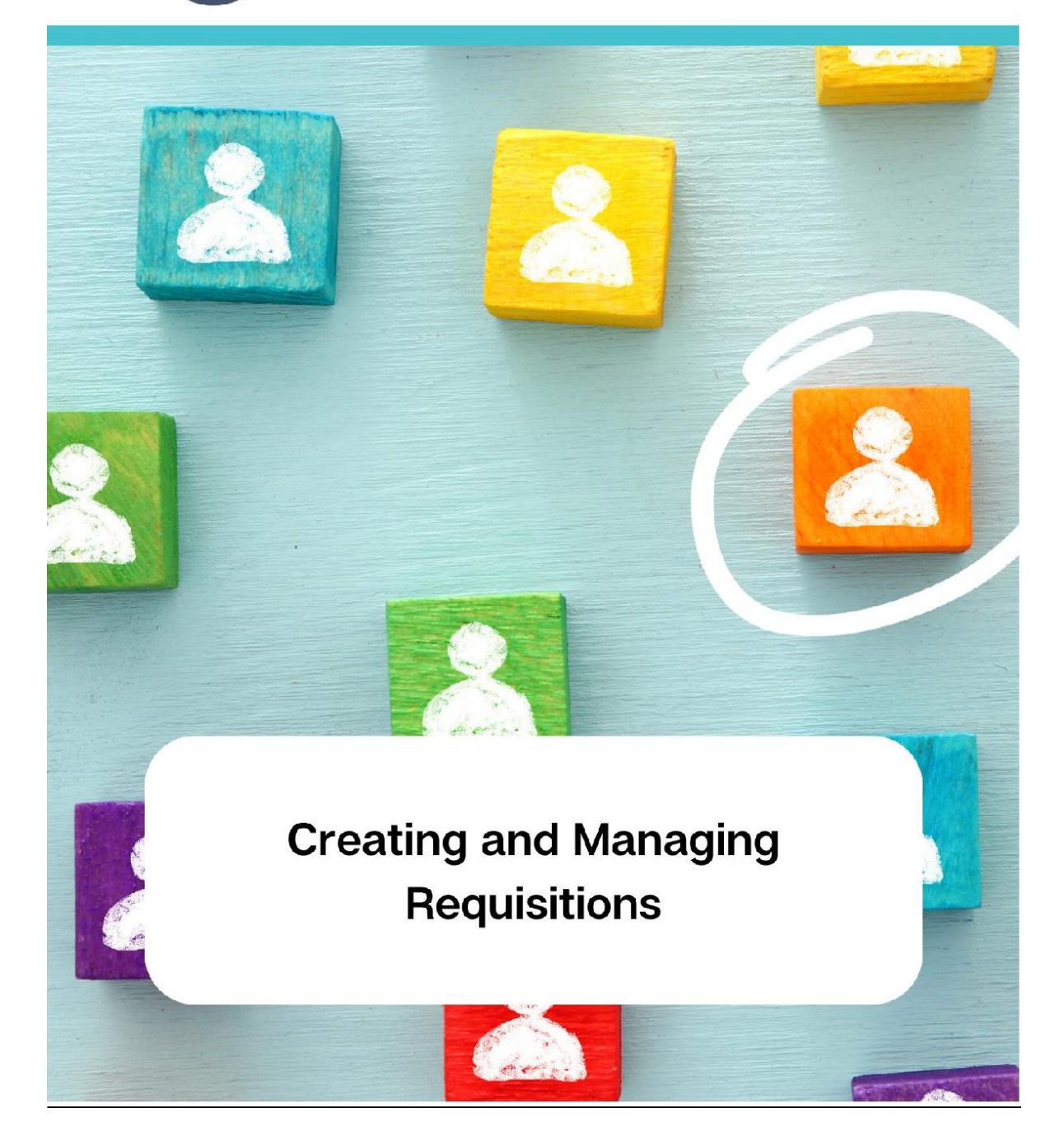

Page 1 Version 1.4 April 24

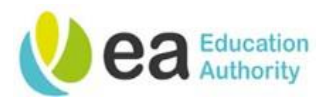

# Contents

|                                         | Error! Bookmark not defined. |
|-----------------------------------------|------------------------------|
| Prerequisites to creating a Requisition |                              |
| Creating a Requisition                  |                              |
| Requisition Management                  |                              |
| Viewing all Requisitions                |                              |
| Requisition Statuses                    |                              |
| Duplicating Requisitions                |                              |
| Printing a Requisition                  |                              |
| Adding comments to a Requisition        |                              |
| Adding an attachment to a Requisition   |                              |
| Cancelling a requisition                |                              |
| Placing a requisition on Hold           |                              |
| Re-activating a requisition             |                              |
| Updating a requisition                  |                              |
| Viewing the requisition history         |                              |
| Searching for a requisition             |                              |
| Appendices                              |                              |
| Basic Candidate Selection Workflow      |                              |
| Detailed Candidate Selection Workflow   |                              |

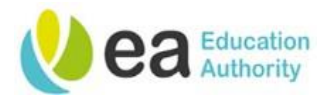

# Prerequisites to creating a Requisition

Before creating a requisition on the Recruiting Centre, a Hiring Manager should ensure that they have considered the following prerequisites:

- There is funding available for this post.
- The post does not increase your FTE (unless pre-approved).
- The post hasn't been suppressed by redundancy within the past 5 years.
- You have a Job Description and Person Specification for the role.
- The role has been job evaluated as applicable. All NJC posts <u>must</u> be evaluated through the EA Job Evaluation Scheme prior to being advertised. Please note that should you submit a requisition for a post that has not been job evaluated, your Resourcing Team will be unable to progress your requisition until this has been completed. School based, non-teaching posts are generic and have previously been evaluated. These do not therefore require evaluation unless in exceptional circumstances where duties have changed significantly.
- You have checked if you have a reserve list.
- Corporate Hiring Managers follow the EA Corporate Recruitment Protocol

If you have any queries, please contact your Recruiter prior to raising the requisition.

Page 3 Version 1.4 April 24

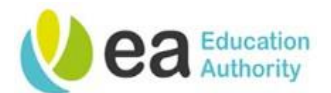

# **Creating a Requisition**

To begin the requisition creation process, click on the Requisition link.

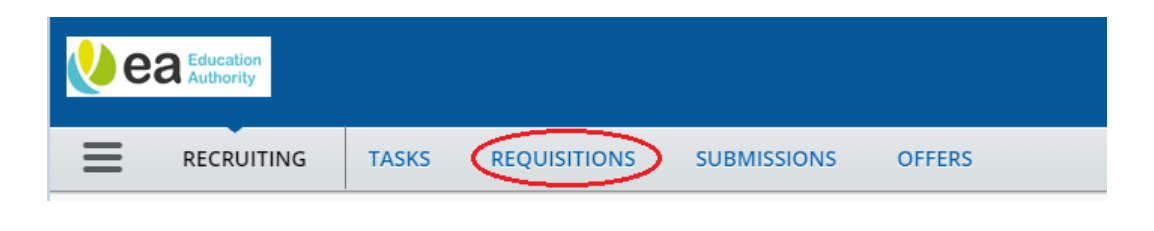

**NB:** Please disregard the American spelling of some words within the Online Recruiting Centre, E.g. Canceled as opposed to Cancelled.

From the Requisitions channel, click on the **Create Requisition** button shown below:

|                                 | L Hiring Manager ▼                                                                             |   |
|---------------------------------|------------------------------------------------------------------------------------------------|---|
|                                 | REQUISITIONS SUBMISSIONS OFFERS                                                                |   |
| You are here > Requisition List | Create Requisition                                                                             | D |
| Filters 🖌 📀                     | Requisitions (0)                                                                               |   |
| lnclude inactive requisitions   | FILTERS         Hire Type All         Clear All                                                |   |
| ▶ Status                        | P 🗗 More Actions 💌                                                                             | ] |
| Apply Filters Clear All         | 😰 🗸 🏴 🕸 Title ID Location Status Status Detail ★ Recruiter Recruiter Assistant Manager Assista |   |
|                                 | No data to display.                                                                            |   |
|                                 | 0 item(s) selected. Page 1 (0 of 0 items) K < 1 > X                                            | ] |

The following 'Create New Requisition' pop up will be displayed:

| are here > Requisition List > Create Requisition | Back to Requisition l |
|--------------------------------------------------|-----------------------|
| Create New Requisition                           |                       |
| Please select how to create your set requisition |                       |
|                                                  |                       |
| <ul> <li>Start from the beginning</li> </ul>     |                       |
|                                                  |                       |
|                                                  |                       |
|                                                  |                       |
|                                                  |                       |
|                                                  |                       |
|                                                  |                       |
|                                                  |                       |
|                                                  |                       |
|                                                  |                       |
|                                                  |                       |
|                                                  |                       |
|                                                  | Cancel                |
|                                                  |                       |
|                                                  | _                     |

Page 4 Version 1.4 April 24

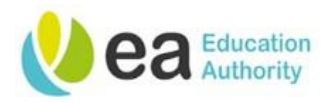

Select "Use a template", then click the "Next" button.

Using a Requisition Template will mean that certain fields will already be prepopulated for you. It is best practice to use a Requisition Template to make the process of raising a requisition quicker and to ensure consistency of information.

If there is not a specific Requisition Template for your post, please use the Requisition Template entitled "Blank Template – Advert Layout" as this will ensure that all adverts are consistently formatted across the EA.

To view the available Requisition Templates, you can either use the selector to the right hand side of the field  $\$  to access the 'Requisition Template Selector' or alternatively, if you know the template title that you are looking for, you can start typing the title into this field and select from the suggested list of values.

If you use the selector, the following pop up will appear detailing all the requisition templates available in the library:

|               |    | Filters (               | 102 Requis | sition templates are available. Select a templ<br>o filters are applied          | ate to proceed              |                                         |         |
|---------------|----|-------------------------|------------|----------------------------------------------------------------------------------|-----------------------------|-----------------------------------------|---------|
|               |    | Organization            | Language   | Job Title                                                                        | Job Code                    | Job Field                               | Actions |
|               |    | Job Field               | English    | Area Catering Supervisor                                                         | AREA-<br>CATERING-<br>SUPER | Catering                                | Select  |
| Tip: Use the  | 17 | Keyword                 | English    | Area Youth Worker 1 (EOTAS – Education Other<br>Than At School Team)             | AYW1-EOTAS                  | Professionally Qualified<br>Youth Roles | Select  |
| Filters on    |    | Job Title               | English    | Area Youth Worker 1 (FLARE – Facilitating Life And<br>Resilience Education Team) | AYW1-FLARE                  | Professionally Qualified<br>Youth Roles | Select  |
| the left hand | /  |                         | English    | Area Youth Worker 1 (ICT Team)                                                   | AYW1-ICT                    | Professionally Qualified<br>Youth Roles | Select  |
| side to       | 1  | Job Code                | English    | Area Youth Worker 1 (Inclusion Team)                                             | AYW1-<br>INCLUSION          | Professionally Qualified<br>Youth Roles | Select  |
| search for    |    | Recruiter               | English    | Area Youth Worker 1 (Local Team)                                                 | AYW1-LOCAL                  | Professionally Qualified<br>Youth Roles | Select  |
| relevant      |    |                         | English    | Area Youth Worker 1 (Outdoor Learning Team)                                      | AYW1-OLT                    | Professionally Qualified<br>Youth Roles | Select  |
| templates.    |    | Apply Filters Clear All |            | Page 1 of 7 (1-15 of 10                                                          | 2 items) K                  | < 1 2 3 4                               | 7 > >   |

### Filter Example

Typing 'Senior Clerical' into the Job Title field will display all templates that match this search criterion. You will notice that the previous screenshot illustrated 102 templates available, however, this has been reduced to 2 templates using the Filters functionality:

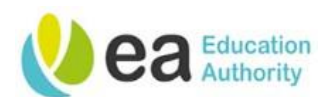

| Find Template                                                                                  |                            |                                   |                        |         |
|------------------------------------------------------------------------------------------------|----------------------------|-----------------------------------|------------------------|---------|
| Filters 🗸 🔕 2 Requisiti                                                                        | on templates are availa    | ble. Select a template to proceed |                        |         |
| Organization                                                                                   | b Title: Senior Clerical 😵 | Clear All                         |                        |         |
| Language                                                                                       | Job Title                  | Job Code                          | Job Field              | Actions |
| English                                                                                        | Senior Clerical Officer    | SCO-SCHOOLS-GENERIC               | Admin - Schools Based  | Select  |
| Job Field English                                                                              | Senior Clerical Officer    | SCO-SCHOOLS-FLEXIBLE-WORKING      | Admin - Schools Based  | Select  |
| Keyword<br>Jor Title<br>Senior Clerical<br>Job Code<br>Recruiter<br>Apply Filters<br>Clear All |                            | Page 1 of 1                       | (1-2 of 2 items) 🛛 🤘 🤇 | K < 1   |
|                                                                                                |                            |                                   |                        | Cancel  |

If you wish to view the template prior to selecting it, you can do so by clicking on the blue hyperlink in the job title column:

| Find Template                |              |                                                     |                                                     |                                                | ×                |
|------------------------------|--------------|-----------------------------------------------------|-----------------------------------------------------|------------------------------------------------|------------------|
| Filters 🗸 🔕                  | 2 Requisitio | on templates are availa<br>Title: Senior Clerical 🔞 | ble. Select a template to proceed                   |                                                |                  |
| Organization     Location    | Language     | Job Title                                           | Job Code                                            | Job Field                                      | Actions          |
| ▶ Job Field                  | English <    | Senior Clerical Officer<br>Senior Clerical Officer  | SCO-SCHOOLS-GENERIC<br>SCO-SCHOOLS-FLEXIBLE-WORKING | Admin - Schools Based<br>Admin - Schools Based | Select<br>Select |
| Keyword                      |              |                                                     | Page 1 of 1                                         | (1-2 of 2 items) 🔣 🔨                           | 1 > >            |
| Job Title<br>Senior Clerical |              |                                                     |                                                     |                                                |                  |
| Job Code                     |              |                                                     |                                                     |                                                |                  |
| Recruiter                    |              |                                                     |                                                     |                                                |                  |
|                              |              |                                                     |                                                     |                                                |                  |
| Apply Filters Clear All      |              |                                                     |                                                     |                                                |                  |
|                              |              |                                                     |                                                     |                                                | Cancel           |

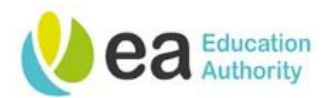

This will display a preview of the job template in a separate browser:

| Create Requisition × S JobTem          | platePrint.jss                               | × +                                                            |        | -          | o × |
|----------------------------------------|----------------------------------------------|----------------------------------------------------------------|--------|------------|-----|
| ← → C 🔒 eanis01.taleo.net/enterprise/J | obTemplatePrint.jss                          |                                                                | ☆      | 1          | Θ:  |
|                                        |                                              |                                                                |        |            | *   |
|                                        | Senior Cle                                   | rical Officer                                                  | A Open | in Acrobal | t × |
|                                        | Status<br>Active                             | Recruiter<br>Henry, Andrew<br>Requisition Type<br>Professional |        |            |     |
|                                        | Identificati                                 | n .                                                            |        |            |     |
|                                        | Status<br>Active                             | Job Code<br>SCO-SCHOOLS-GENERIC                                |        |            |     |
|                                        | Requisition Title<br>Senior Clerical Officer |                                                                |        |            |     |
|                                        | Structure                                    |                                                                |        |            |     |
|                                        | Organisation                                 |                                                                |        |            |     |
|                                        | Level 4 SCH                                  | DOL MANAGEMENT                                                 |        |            |     |
|                                        | Job Field                                    |                                                                |        |            |     |
|                                        | Category Adm<br>Function Adm                 | nistrative<br>n - Schools Based                                |        |            |     |
|                                        | Owners                                       |                                                                |        |            |     |
|                                        | Recruiter                                    |                                                                |        |            | -   |

When you have finished reviewing the Job Description of the template, you can close this tab of the browser and you will return to the Requisition Template selector.

Click the **Select** button to use the relevant template:

| Find Template                    |              |                              |                             |                                                                       |                                                                                                    | ×                                 |
|----------------------------------|--------------|------------------------------|-----------------------------|-----------------------------------------------------------------------|----------------------------------------------------------------------------------------------------|-----------------------------------|
| Filters 🗸 🔕                      | 2 Requisitio | on templates are availa      | <b>ble.</b> Select a templa | ate to proceed                                                        |                                                                                                    |                                   |
| <ul> <li>Organization</li> </ul> | FILTERS Job  | Title: Senior Clerical 😵 🛛 🤇 | Elear All                   |                                                                       |                                                                                                    |                                   |
| ▶ Location                       | Language     | Job Title                    | Job Code                    |                                                                       | Job Field                                                                                                    | Actions                           |
|                                  | English      | Senior Clerical Officer      | SCO-SCHOOLS-GEN             | ERIC                                                                  | Admin - Schools Based                                                                                                    | Select                            |
| ▶ Job Field                      | English      | Senior Clerical Officer      | SCO-SCHOOLS-FLEX            | (IBLE-WORKING                                                         | Admin - Schools Based                                                                                                    | Select                            |
| Keyword                          |              |                              |                             | Page 1 of 1                                                           | (1-2 of 2 items) 🛛 K 🧹                                                                                                    | 1 > >                             |
| Job Title                        |              |                              |                             |                                                                       |                                                                                                    |                                   |
| Senior Clerical                  |              |                              |                             | NB: Pleas<br>select the<br>template<br>be read o<br>amendeo<br>Amendm | se ensure that yo<br>e correct requisit<br>e as job descriptic<br>only and can only<br>d by a Recruiter.<br>eents may impact | u<br>ion<br>ins will<br>be<br>the |
|                                  |              |                              |                             | grading a                                                             | ind salary of a po                                                                                                    | st.                               |

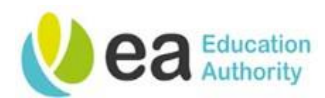

You will return to the previous screen and the requisition template field will now be populated with your chosen template:

| 2                                  | 3                                                          |
|------------------------------------|------------------------------------------------------------|
| Specifiy Details                   | Complete and Save                                          |
| ilank Template - Advert Layout') * |                                                            |
| ▼ Q                                |                                                            |
|                                    |                                                            |
|                                    |                                                            |
|                                    |                                                            |
|                                    |                                                            |
|                                    |                                                            |
|                                    |                                                            |
|                                    |                                                            |
|                                    | Cancel Next                                                |
|                                    | 2<br>Specifiy Details<br>lank Template - Advert Layout') * |

Click the Next button.

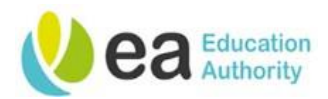

The next screen on the 'Create New Requisition' wizard is displayed. This screen will prompt you to enter the Hiring Manager, organisation, location and job field for the post you would like to advertise. This information is directly related to how the job will be displayed at the advertisement stage of the recruitment process, how the candidate will search for the job opportunity and it also links to candidate preferences whereby a candidate may have requested to receive an alert when a job they are interested in is advertised.

Use theselector buttons to complete the blank fields or start typing and the system will provide you with selector suggestions:

Example

| <b>D</b> . mese 5 | 0                                                                                | 2                                                                                                    | 3                                        |
|-------------------|----------------------------------------------------------------------------------|----------------------------------------------------------------------------------------------------|------------------------------------------|
| elds are          | Find Template                                                                    | Specifiy Details                                                                                                    | Complete and Save                        |
| ften referred     | Please validations the information below according to the requisition you are cr | reating Once satisfied, click "Next"                                                                                                  |                                          |
| o as the OLF. 📃   | Requisition Structure                                                            | 0                                                                                                    |                                          |
|                   | Hire Type<br>Professional                                                        | Hiring Manager                                                                                                    | × 01                                     |
|                   | Template Used<br>SCO-SCHOOLS-GENERIC-Senior Clerical Officer                     | Organization                                                                                                    |                                          |
| $\backslash$      | Requisition Style<br>EA Requisition Hiring Manager - Create                      |                                                                                                    | SCHOOL MANAGEMENT   * 2                  |
|                   | Job Field                                                                        | Location                                                                                                    | * S                                      |
|                   | Administrative > Admin - Schools Ba                                              | sed 💌 🖸 0 Other Locations are selected                                                                                                |                                          |
|                   | Previous                                                                         |                                                                                                    | Cancel                                   |
|                   |                                                                                  |                                                                                                    |                                          |
|                   | If you a<br>various lo<br>to your<br>selecting                                   | are recruiting for multiple po<br>ocations, you can add more lo<br>requisition by clicking this lin<br>all the relevant additional lo | sts in<br>ocations<br>nk and<br>cations. |
|                   |                                                                                  |                                                                                                    |                                          |

**Tip:** Please ensure that you always select the lowest level available as this will be used by candidates when searching for a post. For example, in the job field, do not use Teaching but instead select the most relevant lowest level, which would be Primary, Post Primary, Special Educational Needs or Nursery. This is also related to candidate preferences and alerts which are issued from the system e.g. a candidate may not want to receive an alert about Primary posts as they are only interested in Post Primary posts. For location, do not stop at County or Town level, instead always select the exact base or a range of bases that the candidate could potentially work from if appointed as these will have an associated postcode to enable candidates to complete a radius search.

Click the Next button.

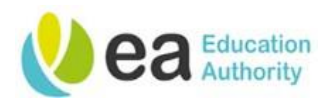

The next page displayed is the **Staff Requisition** form. Complete this form with all necessary information. If you have used a Requisition Template, you will find that certain fields have been populated for you.

<u>NB: Some fields on the requisition form may differ slightly per job field selected. This is because</u> <u>certain fields are only relevant for certain roles.</u> *E.g. the 'Contract Options' field will only display for relevant school-based support roles.* 

Below you will find a breakdown of the Requisition form. Fields marked \* are mandatory.

| ✓ Identification Job Details                                                                                                    |                                                                         |                                                                                                    | Tip: Ensure that                                                                                                    |
|----------------------------------------------------------------------------------------------------|-------------------------------------------------------------------------|----------------------------------------------------------------------------------------------------|----------------------------------------------------------------------------------------------------|
| Job Title * Nu<br>Senior Clerical Officer C<br>Function code Co<br><i>max 25 chars i</i><br>If you are unsure of the function code,<br>please state "00000".<br>If other, please state method of recruitment to be used<br><i>max 200 chars</i> | Aumber of Openings * 1 Cost centre code * max 25 chars rd and rationale | * Does this post involve regulated activity (i.e. require an AccessNI check?) Not Specified Method of Recruitment (School based posts) Not Specified | you select the<br>definite number<br>of vacancies that<br>you have to be<br>filled. You can<br>duplicate<br>requisitions<br>thereafter for any<br>additional posts<br>as they arise. |

More information on regulated activity can be found at: <u>www.nidirect.gov.uk/articles/regulated-activity-</u> <u>vulnerable-groups</u> or alternatively contact the EA Access NI unit on (028) 25661193.

| Structure                                                                                                    |                                                                                                   |                                                                                          |                                                                                                    |
|----------------------------------------------------------------------------------------------------|---------------------------------------------------------------------------------------------------|------------------------------------------------------------------------------------------|----------------------------------------------------------------------------------------------------|
| Modify Structure Hire Type Professional                                                                                                    | Requisition Template U<br>SCO-SCHOOLS-GENERI<br>Officer                                           | Jsed<br>IC - Senior Clerical                                                             |                                                                                                    |
| Primary Location *                                                                                                    | Organisation *                                                                                    |                                                                                          | Job Field *                                                                                                    |
|                                                                                                    | Level 4 :<br>SCHOOL MANAGEME                                                                      | ENT                                                                                      | Category :<br>Administrative<br>Function :<br>Admin - Schools Based                                                                               |
| If you used the previous pop up<br>OLF information, this will be dia<br>requisition form as shown above<br>entered incorrect information,<br>edited by clicking on the <b>Modif</b> | os to enter the<br>splayed on the<br>ve. If you have<br>this can be<br>f <b>y Structure</b> link. | Your Requisitie<br>displayed here<br>blank. If there<br>your job, you s<br>Template – Ac | on Template Used title will be<br>e. This field should never be<br>were no templates matching<br>should have selected the "Blank<br>dvert Layout" |

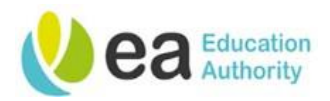

In the event that you have selected the wrong requisition template, you can use the lookup selector

Solution to select another template. Once you have saved the requisition, you will be unable to amend the template.

| 🖋 Modify Structure |                                |                |
|--------------------|--------------------------------|----------------|
| Hire Type          | Requisition Template Used      | $\frown$       |
| Professional       | SCO-SCHOOLS-GENERIC - Seni 🛛 🔻 | <u>ଥ</u>       |
|                    |                                | $\bigcirc$     |
| Primary Location * | Organisation *                 | Job Field *    |
|                    | Level 4 :                      | Category :     |
|                    | SCHOOL MANAGEMENT              | Administrative |
|                    |                                | Function :     |

The next element of the Requisition Form is the User Group. This should be populated as the **Education Authority** as shown below. This field will only ever differ for HR roles being advertised whereby you will need to contact a system administrator for access to the HR private user group and when access is granted, you should select this option instead.

| er Group *         | tructions · Please co | ntact the System Administrator if you are advertising HR roles and require access to the HR Private user group |
|--------------------|-----------------------|----------------------------------------------------------------------------------------------------|
| r Group *          |                       |                                                                                                    |
|                    | er Group *            |                                                                                                    |
| duration Authority | ducation Authority    |                                                                                                    |

The next subdivision of the requisition form is the Candidate Selection Workflow. This refers to the journey the candidate will take from application to hire.

The Education Authority has two Candidate Selection Workflow's (CSW's) to choose from:

- **EA Basic Candidate Selection Workflow** (has the option for two interviews/assessments to form part of the selection process)
- **EA Detailed Candidate Selection Workflow** (has the option for three interviews/assessments to form part of the selection process)

| selection process. If you are unsure how many interviews<br>Selection Workflow'.<br>Candidate Selection Workflow * | s/assessments your post will require, it is best practice to choose the 'EA Detailed Candidate |
|----------------------------------------------------------------------------------------------------|------------------------------------------------------------------------------------------------|
| FA Basic Candidate Colection Workflow                                                                              |                                                                                                |

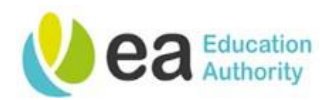

**NB:** If your post will only have one interview/assessment, you should use the Basic Candidate Selection Workflow. If you are unsure how many interviews/assessments your post will require, it is best practice to choose the Detailed Candidate Selection Workflow and additional steps can be bypassed as necessary. A full outline of the steps and statuses held within the CSW's can be found in the following workbooks <u>Basic Candidate Selection Workflow</u> and <u>Detailed Candidate Selection</u> <u>Workflow</u>.

The next section of the requisition allows you to add additional staff users to your requisition form. By adding additional staff users to your requisition, you are providing them with access to the content of your requisition form and they can view candidates who have applied after the requisition has been posted. To complete these fields you can start typing the value into the fields and select from the suggested list of values or use the selector  $\mathfrak{S}$  to the right of the field to search for the relevant name.

| Recruitment Planning |              |
|----------------------|--------------|
| Recruiter *          |              |
|                      | <b>  र</b> 9 |

Please use the below guidelines to assist you with selecting the correct Resourcing Team.

|       | School Based Teams                                                                                                    |                                                                                                    | Corporate & EA Managed Roles                                                                         |                                                                   |
|-------|----------------------------------------------------------------------------------------------------|----------------------------------------------------------------------------------------------------|----------------------------------------------------------------------------------------------------|-------------------------------------------------------------------|
| Team  | Teaching Team                                                                                                    | Non-Teaching Team                                                                                                    | EA Managed                                                                                           | Corporate Team                                                    |
|       | _                                                                                                    | _                                                                                                    | Frontline Team                                                                                       | -                                                                 |
| Roles | <ul> <li>School<br/>Leadership<br/>roles</li> <li>School-based<br/>teaching roles</li> <li>EA Service<br/>teaching roles</li> </ul> | <ul> <li>Classroom Assistant<br/>roles (including SEN)</li> <li>Specialist Provision</li> <li>All other school<br/>managed non-<br/>teaching roles</li> </ul> | <ul> <li>Catering Services</li> <li>Cleaning<br/>Services</li> <li>Transport<br/>Services</li> </ul> | - EA Corporate<br>Professional/Admin<br>Roles<br>- Youth Services |

On receipt of your requisition, you will be allocated a specific Recruiter who you can liaise with directly in regards to your recruitment campaign.

| ▼         9]         ▼ | Ŋ |
|------------------------|---|

If you completed the previous pop ups, your name will be displayed in the Hiring Manager field. If you bypassed the pop ups, you will need to enter your name into this field.

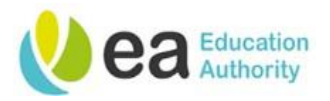

**Tip:** Hiring Managers may add one Hiring Manager Assistant to their requisition for example a PA or a secretary. This Hiring Manager Assistant can then access the requisition and assist with the recruitment campaign or the administration of the recruitment campaign. Be mindful not to add an assistant who may be a potential candidate for the role you are advertising. Should you have more than one member of staff who will be involved with the recruitment campaign (for example a Vice Principal or Bursar), you can add them to the panel members section which will provide them with full visibility of all aspects of your recruitment process.

For EA Corporate posts, add panel members to your requisition by clicking Add Panel Members:

| Panel Members            |                                                 |                                                                  |                                                                        |
|--------------------------|-------------------------------------------------|------------------------------------------------------------------|------------------------------------------------------------------------|
| Add Panel Members        |                                                 |                                                                  | <b>NB:</b> Boards of Governors will not have access to the recruitment |
| First Name               | Last Name                                       | Email                                                            | system and will not be                                                 |
| No Panel Members have be | en selected. Please click 'Add Panel Members' t | selectable as panel members.<br>Schools can bypass this section. |                                                                        |

The 'Add Panel Members' pop up will appear as shown below. Choose panel members by clicking on the checkbox beside the panel member's name and clicking the '**Add Panel Members**' button.

| Add Panel Members       |                                                                                  | 4                         |
|-------------------------|----------------------------------------------------------------------------------|---------------------------|
| Filters 🗸 📀             | Please select the panel members for this requisition (30 max).                   | All (1) Selected (1)      |
| Frequent Panel Members  | 1 Potential Panel Members are available                                          | □ Select all across pages |
| Keyword                 | [FILTERS]         Keyword: test Manager         User Group All         Clear All |                           |
| test Manager 🕴          | First Name Last Name Email                                                       |                           |
| User Group              | Test Manager 8D45425A7C8CDE63E053A67D600ABAE1@invalidemail.com                   |                           |
| All                     | Page 1 of 1 (1 of 1 items)                                                       | К < 1 > Э                 |
| Department              |                                                                                  |                           |
|                         | NB: You can use the                                                              |                           |
| Name                    | filters papel to accist you                                                      |                           |
| Job Title               |                                                                                  |                           |
|                         | with your search.                                                                |                           |
| Email Address           |                                                                                  |                           |
|                         |                                                                                  |                           |
| Employee ID             |                                                                                  |                           |
|                         |                                                                                  |                           |
| Apply Filters Clear All |                                                                                  |                           |

Cancel Add Panel Members

The panel member you have selected will now appear in the Panel Members section of the requisition.

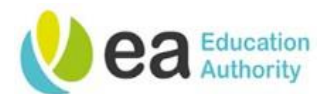

(

| Panel Members   |           |                                                   |       |
|-----------------|-----------|---------------------------------------------------|-------|
| O Add Panel Mem | bers      |                                                   |       |
| First Name      | Last Name | Email                                             | Title |
| Test            | Manager   | 8D45425A7C8CDE63E053A67D600ABAE1@invalidemail.com | 0     |

If you have added a panel member in error, click on the **X** button beside their name to remove the panel member.

The next section is titled Vacancy Information. This section will form part of your job advert. Please complete all relevant fields:

**Tip:** Use the help text under each field to assist you.

Note that temporary positions should now be referred to as Fixed Term and the duration of these contracts and/or a contract end date should be specified.

| Contract Type *                                                                                                    | Duration of Contract/Contract End Date * Status *                                     |
|----------------------------------------------------------------------------------------------------|---------------------------------------------------------------------------------------|
| Not Specified 🔹                                                                                                    | max 100 chars Not Specified                                                           |
| If other, please state in the additional information box.                                                                                                    | This field will be displayed on the<br>advert, if not applicable please state<br>N/A. |
| Contract Options *                                                                                                    |                                                                                       |
| Not Specified 🔹                                                                                                    |                                                                                       |
| Hours per Week *                                                                                                    |                                                                                       |
| max 100 chars                                                                                                    |                                                                                       |
| For multiple posts, please clearly state                                                                                                    |                                                                                       |
| the breakdown of hours by post.<br>Working Pattern *                                                                                                    |                                                                                       |
| the breakdown of hours by post.<br>Working Pattern *<br>max 300 chars                                                                                            |                                                                                       |
| the breakdown of hours by post.<br>Working Pattern *<br>max 300 chars                                                                                            |                                                                                       |
| the breakdown of hours by post.<br>Working Pattern *<br><i>max 300 chars</i><br>This field will be displayed on the<br>advert.                                   |                                                                                       |
| the breakdown of hours by post.<br>Working Pattern *<br><i>mox 300 chars</i><br>This field will be displayed on the<br>advert.<br>Reason for Vacancy *           | Name of substantive post-holder(s) and staff                                          |
| the breakdown of hours by post.<br>Working Pattern *<br>mox 300 chars<br>This field will be displayed on the<br>advert.<br>Reason for Vacancy *<br>Not Specified | Name of substantive post-holder(s) and staff<br>number(s)/TR number(s), if relevant   |

If you are advertising for a part-time position, please ensure you select the "pro rata" option from the Grade/Scale selector.

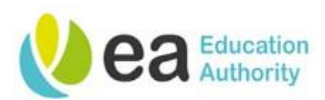

| <ul> <li>Not Applicable</li> </ul>                             | Type of funding, if applicable * Not Specified                  | If other, please state max 200 chars |                  |              |
|----------------------------------------------------------------|-----------------------------------------------------------------|--------------------------------------|------------------|--------------|
| A retainer fee is paid during school<br>holidays               | The Requisition Form nov                                        | w asks for some key                  | recruitment dat  | es.          |
| Above Scale Allowance                                          | Planning for these dates                                        | prior to advertising of              | can help to spee | d up the     |
| Essential Car User Allowance                                   | recruitment process. It is                                      | s also good practice                 | to provide candi | dates        |
| C<br>Other, please see additional<br>information               | with anticipated interview                                      | w dates so that they                 | can plan their a | vailability. |
| If other, please state in the additional<br>information field. | enter 'tbc' or the week th                                      | hat you anticipate to                | hold your interv | ews.         |
| Anticipated Shortlisting Date(s) $*$                           | Anticipated interview Date(s) *                                 | Anticipated Start Date of A          | opointee *       |              |
|                                                                |                                                                 |                                      |                  |              |
| max 100 chars                                                  | max 100 chars This field will be displayed on the               | dd-mmm-yyyy                          | <b>m</b>         |              |
| max 100 chars                                                  | max 100 chars<br>This field will be displayed on the<br>advert. | dd-mmm-yyyy                          |                  |              |

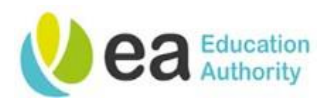

The next section is the Job Description and Person Specification. This information will be visible to candidates. The main benefit of using a Requisition Template is that these fields should now be populated for you. Please note that the job description section is read only but you may amend the person specification adding in your requirements.

When making amendments to the person specification, you may wish to maximise the size of your screen and this can be done by clicking on the maximise icon

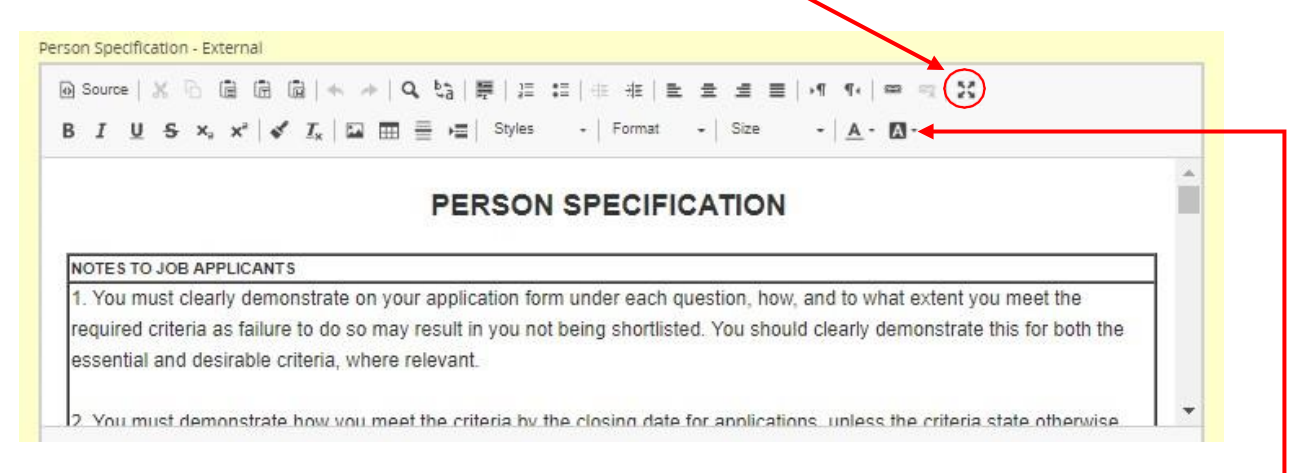

To add additional criterion, identify the area of the person specification to which the additional text is to be added. Click return and enter the additional text. It is recommended that you highlight any amendments that you make to the template person specification so that these are easily visible to your recruiter. You can do this by highlighting the amendments that you have made and clicking on this button.

| Factor                                 | Essential Criteria | Method Of Assessment |
|----------------------------------------|--------------------|----------------------|
| Qualifications/Professional Membership | Test Criterion     | Shortlisting         |
|                                        |                    |                      |

It also is recommended that you review the contents of these sections and should you have any amendments or comments, please complete the **Additional Notes to the Recruiter** box at the end of the requisition form. You may wish to add additional information which will appear on the advert (i.e. information about your school or the link to your school website), but please note that amendments to job descriptions must be discussed with your recruiter in the 1<sup>st</sup> instance. If you have not used a Requisition Template, please leave this section as is, displaying only the advert layout. You can upload the Job Description and Person Specification to the Recruiter as an editable attachment to your requisition form when you have completed it.

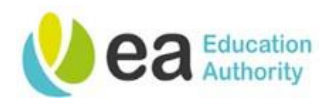

The process of adding attachments will be explained later.

| xtern                       | al Description                                                                                                    |
|-----------------------------|----------------------------------------------------------------------------------------------------|
| Copy                        | y From                                                                                                    |
| The                         | e information contained within Section 3. Job Description will be visible to candidates.                                                                                                    |
| Sch                         | hool based positions are advertised on the external career section, therefore Hiring Managers in schools should only mplete the External Person Specification. Any changes to the person specification template should be highlighted. When                                                                                                    |
| ear                         | iting the person specification field, you can enlarge this section by clicking on the "Maximise" icon on the toolbar.                                                                                                    |
| Hiri<br>to a<br>at t<br>Cou | ing Managers and Hiring Manager Assistants are unable to edit the Job Description field. Any amendments or additions<br>a job description can be added to the "Additional Notes to the Recruiter" field in the Hiring Manager Declaration section<br>the bottom of the requisition or as an attachment after the requisition has been saved. All NJC posts (National Joint<br>uncil – Non teaching posts) must be evaluated through the EA Job Evaluation Scheme prior to being advertised. Please<br>to that should you submit a requisition for a nost that has not been job evaluated vour Besourcing Team will be unable |
| to pre<br>hav               | progress your requisition until this has been completed. School based, non-teaching posts are generic and have<br>eviously been evaluated. These do not therefore require evaluation unless in exceptional circumstances where duties<br>we changed significantly.                                                                                                    |

#### Internal Description

Copy From This section should be completed by Corporate Hiring Managers only. Any changes to the person specification template should be highlighted.

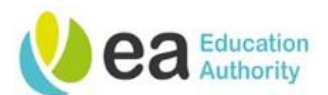

#### 3. Job Description

External Description Copy From 11 × 1 JOB PURPOSE Under the direction of the class teacher/outreach teacher/education authority officer, assist with the educational support and the care of the pupil(s) with special educational needs who is are in the teacher's care in or outside the classmom MAIN DUTIES AND RESPONSIBILITIES: The precise duties of the post will be determined by the principal/outreach teacher/Education Authority officer 1. ADDITIONAL SPECIAL CLASSROOM SUPPORT ast one of the three du rould be carried out as a requirement (at least one of the post) 1.1 Undertake more comprehensive or invasive medical/clinical proc 1.2 Help pupils with specialist communication skills and/or sens ry diffic QUALIFICATIONS Essential The following criterion will be applied at shortlisting. Applicants must have the following by the closing date: 1) A minimum of a Level 2 child care qualification as approved by EA\*. "A list of approved child care qualifications is available to download from the EA website www.eanl.org.uk Desirable Preference may be given to those applicants who have . A GOSE /Grade A\* . C) for a ierral De JOB PURPOSE: nder the direction of the class teacher/outreach teacher/education authority officer, assist with the educational support and the care of the pupil(s) with special educational needs who is/are in the teacher's care in or outside the classroom MAIN DUTIES AND RESPONSIBILITIES: The pre mined by the principal/outreach e duties of the post will be dete and Taking 1. ADDITIONAL SPECIAL CLASSROOM SUPPORT (at least one of the three duties below should be carried out as a requirement of the post) 1.1 Undertake more comprehensive or invasive medical/clinical procedures. 1.2 Help pupils with specialist communication skills and/or sensory difficulties access the curriculum. Deal with pupils with very challenging behaviour as identified by the Educational Psychology Service as requiring additional provision. QUALIFICATIONS Essential The following criterion will be applied at shortlisting. Applicants must have the following by the closing date: 1) A minimum of a Level 2 child care gualification as approved by EA\*. "A list of approved child care qualifications is available to download from the EA website www.eani.org.uk

You will note that there is both an External Description box, which comprises of an external job description and an external person specification. There is also an Internal Description box, which comprises of an internal job description and an internal person specification.

The reason for this is that the EA will host three websites where jobs have the potential to be advertised:

- Internal Website
- Internal Private Website
- External Website

This functionality allows for variances in the Job Description and Person Specification for Internal and External adverts however, the Education Authority normally advertise posts using the same Job Description and Person Specification regardless of whether the post is internal or external. These internal and external fields should therefore be a duplicate of one another.

Please note that Hiring Managers in schools will only be required to complete the external person specification.

Hiring Managers in corporate will be required to complete only the relevant section depending on the career site to which the job will be posted.

Page 18 Version 1.4 April 24

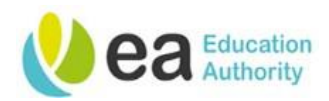

The next section of the requisition is the Pre-Screening Questions/Shortlisting Criteria section. This section is made up of **Eligibility to Work/Introductory Questions** and **Shortlisting Criteria**. These questions will form part of the online application which candidates will be required to respond to.

Eligibility to Work / Introductory Questions are standard questions which will be asked for every job advertised by the EA. These questions can only be amended by a system administrator. You will note that certain responses will activate certain results, for example, if a candidate answers that they are not eligible to remain in and take up employment in the UK, they will be "Disqualified" and will receive an automatic rejection.

| Order | Question                                                                                                    | Answer                                                                                                    | Result                                            |
|-------|----------------------------------------------------------------------------------------------------|----------------------------------------------------------------------------------------------------|---------------------------------------------------|
| 1     | Are you eligible to remain in and take up<br>employment in the UK? Please note that should<br>you be offered this position, the Education                                                                                                    | Yes                                                                                                    | ✓ The Candidate<br>Passes                         |
|       | Authority will request evidence of your right to<br>work in the UK as outlined here:<br>https://www.gov.uk/check-job-applicant-right-to-<br>work                                                                                                    | No                                                                                                    | (3) The Candidate I<br>Disqualified               |
| 2     | Do you have any gaps in your employment history?                                                                                                    | Yes<br>Explanation :<br>Please provide dates and information below to<br>explain any gaps in your employment history:                                                                         | ✓ The Candidate<br>Passes                         |
|       |                                                                                                    | No                                                                                                    | <ul> <li>The Candidate</li> <li>Passes</li> </ul> |
| 3     | The Authority, as part of its Equal Opportunities<br>Policy, welcomes applications from people with<br>disabilities. In accordance with the Disability<br>Discrimination Act, a person is disabled if they<br>have, or have had, "a physical or mental<br>impairment which has, or has had a substantial<br>and long-term adverse effect on their ability to<br>carry out their normal day-to-day activities". Do | Yes<br>Explanation :<br>If you require any form of reasonable adjustment<br>to be considered throughout the Recruitment<br>and Selection process, please provide details in<br>the box below: | O To Be Verified                                  |
|       | you have a disability that requires reasonable<br>adjustments to be made throughout the<br>Recruitment and Selection process?                                                                                                    | No                                                                                                    | ✓ The Candidate<br>Passes                         |
| 4     | Are you aware of anything in your employment or<br>personal history which would render you<br>unsuitable to work with children and young                                                                                                    | No                                                                                                    | ✓ The Candidate<br>Passes                         |
|       | people?                                                                                                    | Yes                                                                                                    | O To Be Verified                                  |
|       |                                                                                                    | N/A - the post that I am applying for does not involve working                                                                                                    | ✓ The Candidate                                   |

Shortlisting Criteria should be reflective of the person specification for the post you are advertising. Your Recruiter will complete this section of the form when they receive the requisition. They will build bespoke questions in conjunction with you to meet your recruiting requirements. It is vital that questions are well thought out prior to advertising and that they are structured in a way which promotes effective shortlisting.

| This requis | sition uses 0 of the 0 que | estions from the corresponding | g prescreening model. |                      |  |
|-------------|----------------------------|--------------------------------|-----------------------|----------------------|--|
| • Add [     | 🖉 Create 🏼 🖉 Duplica       |                                | Visibility            |                      |  |
|             | Order                      | Question                       | Answer                | Essential Desi., N/A |  |

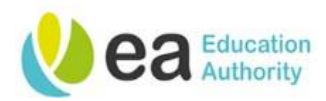

Your Recruiter can create questions to have a range of answer formats, i.e. single select, multiple select or free text. When a question is added to your requisition you are actually adding a question that you would like your candidate(s) to answer as part of the application process.

When your Recruiter receives your requisition form and adds bespoke questions, these will display on the requisition as illustrated below:

| Question                                                                                                    | Answer                                                              | Essential/Desirabl |
|----------------------------------------------------------------------------------------------------|---------------------------------------------------------------------|--------------------|
| I. Essential:                                                                                                    | Yes, I have experience of working in a<br>office environment        | Essential          |
| Do you have experience of working in an office environment<br>single Answer, Visible to all candidates                                                        | No, I do not have experience of<br>working in an office environment | -                  |
| 2. Desirable:                                                                                                    |                                                                     |                    |
| t is desirable that applicants hold a relevant word processing qualification. Please provide<br>details below how and to what extent you meet this criterion. |                                                                     |                    |
| f you do not meet this criterion, please mark your response as N/A                                                                                            |                                                                     |                    |

If you have opted to use either single select or multiple select responses, you and your Recruiter may wish to update the **Essential/Desirable** column. This will allow the system to score your candidates answers based on the selection(s) they make on their application form. In turn, this can then provide you with a quick overview of how many essential and desirable criteria each candidate has met prior to shortlisting. Please refer to the <u>A Hiring Manager's Guide to Shortlisting</u> for further information on how this will display after applications have been received.

Please note that you do not have to use this functionality. You can leave the Essential/Desirable column in the pre-set of **Not Applicable** and no count will be made.

To use this functionality, use the drop down beside each answer to mark it as either Essential, Desirable or Not Applicable. Marking an answer as **Essential** will add a count of 1 when a candidate selects this response during their application. Similarly, if you mark an answer as **Desirable** it will add a count of 1 to the Desirable count. Marking an answer as **Not Applicable** will mean that the answer is not counted.

| ortlisti<br>This re<br>O Ado | ng Criteria<br>quisition uses<br>d 🕜 Create | 0 of the 0 questions from the corresponding prescreening model.          |                                                                        |           | V    | /isibility |
|------------------------------|---------------------------------------------|--------------------------------------------------------------------------|------------------------------------------------------------------------|-----------|------|------------|
| •                            | Order                                       | Question                                                                 | Answer                                                                 | Essential | Desi | N/A        |
|                              | 1 🗘                                         | Essential:<br>Do you have experience of working in an office environment | Yes, I have experience of<br>working in an office<br>environment       | •         | 0    | 0          |
|                              |                                             | Single Answer, Visible to all candidates                                 | No, I do not have experience<br>of working in an office<br>environment | 0         | 0    | 0          |

*E.g. If Question 1 in the screenshot above was your essential criteria for the job role you are advertising, you would mark the answer 'Yes, I have experience of working in an office environment'* 

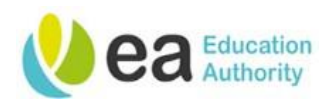

as **Essential** and the answer 'No, I do not have experience of working in an office environment' as **Not Applicable**. Candidates who answer this question as 'Yes, I have experience of working in an office environment' will score 1/1 for this response and candidates who answer this question 'No, I do not have experience of working in an office environment' will score 0/1 for this response.

If Question 1 in the screen shot above were desirable criteria, you would mark the answer 'Yes, I have experience of working in an office environment' as **Desirable** and the answer 'No, I do not have experience of working in an office environment' as **Not Applicable**. Candidates who answer this question as 'I have experience of working in an office environment' will score 1/1 for this response and candidates who answer this question 'I do not have experience of working in an office environment' will score 0/1 for this response.

<u>Please note that this is not a substitution for shortlisting. When using selection based questions, it is</u> recommended that you are also using free text questions so that candidates can demonstrate how they meet the criteria.

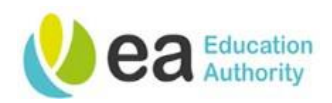

# The final section of the requisition form is the Declaration section:

| Instructions: It is the responsibility of the Hiring Manager to ensure                                                                                                    | that the information contained within this form has been completed                                                                                       |
|----------------------------------------------------------------------------------------------------|----------------------------------------------------------------------------------------------------|
| accurately. Please do not forward this start requisition to your Direct<br>of the following questions as approval will not be granted and the m<br>questions below please contact your recruiter for further advise | tor/Assistant Director/Recruiter for approval if you have answered. No its<br>equisition will not be posted. Should you have any queries in regards to t |
| Have you an active reserve list from a previous                                                                                                    |                                                                                                    |
| recruitment campaign?                                                                                                    |                                                                                                    |
| Not Specified                                                                                                    | <b>NB:</b> If applicable, please do not forward this staff requisition for                                                                               |
| Where a reserve candidate is being offered this                                                                                                    | approval if you have answered 'No                                                                                                    |
| legacy job file number and candidate details                                                                                                    | to any of the guestions as approva                                                                                                    |
| (candidate number and name)                                                                                                    | will not be granted and the                                                                                                    |
| mux roo chars                                                                                                    | requisition will not be posted.                                                                                                    |
| l confirm that the information contained *<br>within this Staff Requisition form is accurate                                                                                                    |                                                                                                    |
| Not Specified 💌                                                                                                    |                                                                                                    |
| l confirm that funding is available for this *                                                                                                    |                                                                                                    |
| Not Specified                                                                                                    |                                                                                                    |
| redundancy/voluntary severance Not Specified                                                                                                    |                                                                                                    |
| In the event that your school/business unit *<br>has previously declared a<br>redundancy/redundancies, can you confirm<br>that any increase to FTE staffing has been<br>approved by DE and or the EA (CLT/DMT)      |                                                                                                    |
| Not Specified 💌                                                                                                    |                                                                                                    |
| Education Authority (Corporate<br>Leadership Team/Directorate<br>Management Team) and/or Department<br>of Education                                                                                                 |                                                                                                    |
| Would you be willing to consider an *<br>employee who is at risk of redundancy/requires<br>redeployment in advance of advertising?                                                                                  |                                                                                                    |
| Not Specified 💌                                                                                                    |                                                                                                    |
| Additional notes to the Recruiter                                                                                                    |                                                                                                    |
| max 1000 chars                                                                                                    |                                                                                                    |
|                                                                                                    |                                                                                                    |

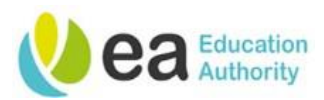

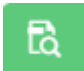

When you have finished the Requisition you can click the **Inspect Tool** on the right of the screen to ensure you have completed all mandatory fields.

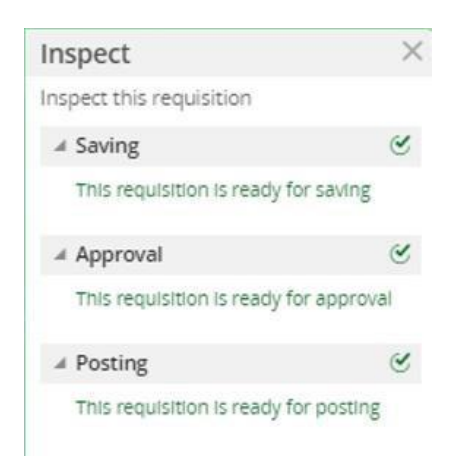

If you have missed completing any mandatory fields the Inspect Tool will display the fields which are required to be completed. These are hyperlinks which means you can click directly on the missing items to be taken to the specific field on the Requisition form.

|    | Inspect                                                                                                    |                                                            | X |
|----|----------------------------------------------------------------------------------------------------|------------------------------------------------------------|---|
| .Q | Inspect this requisition                                                                                                    |                                                            |   |
|    | ✓ Saving (3)                                                                                                    |                                                            | l |
|    | l confirm that the informa<br>contained within this Staf<br>Requisition form is accura<br>Required                                                                               | ation<br>f<br>ate:                                         |   |
|    | In the event that your<br>school/business unit has<br>declared a<br>redundancy/redundancie<br>confirm that any increase<br>staffing has been approve<br>and or the EA (CLT/DMT): | previously<br>s, can you<br>to FTE<br>ed by DE<br>Required |   |
|    | Would you be willing to co<br>employee who is at risk or<br>redundancy/requires rede<br>in advance of advertising?                                                               | onsider an<br>f<br>eployment<br>?: Required                |   |
|    | Approval (3)                                                                                                    |                                                            |   |
|    | l confirm that the informa<br>contained within this Staf<br>Requisition form is accura<br>Required                                                                               | ation<br>f<br>ate:                                         | • |

The fields which contain missing information will be highlighted in red and you can navigate to the next incomplete field by using **next** button.

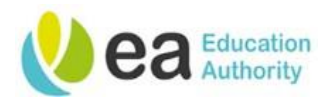

Once all fields are complete, Click **Done** at the top of the Requisition form.

| 🖹 Create New F   | equisition - Find a template | $\frown$ |
|------------------|------------------------------|----------|
| Requisition Info | Cancel                       | Done     |
|                  |                              | $\smile$ |

| Summary                | ۵              |
|------------------------|----------------|
| *                      | 1.1            |
| Status:Draft           |                |
| Latest Action: Requisi | tion Created   |
| Hired Candidate(s):0   | out of 3       |
| Active Candidates      | New candidates |
| 0                      | 0              |

The status of the requisition form will be displayed on the summary card on the left hand side. At this stage the status is **Draft.** 

Page 24 Version 1.4 April 24

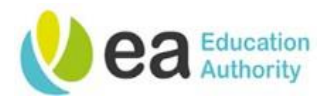

# **Requisition Management**

### Viewing all Requisitions

You can view all requisitions you are named on. To do this click on the Requisitions channel heading within the Recruiting Centre:

A list of all requisitions will be displayed:

| Contraction Education Authority |           |                   |                         |          |                                                              |         |                             |          | 💄 Hiring M        | anager 🔻  |
|---------------------------------|-----------|-------------------|-------------------------|----------|--------------------------------------------------------------|---------|-----------------------------|----------|-------------------|-----------|
|                                 | QUISITION | SUBMISSION        | S OFFERS                |          |                                                              |         |                             |          |                   |           |
| You are here > Requisition List |           |                   |                         |          |                                                              |         |                             |          | Create Re         | quisition |
| Filters 🗸 🔕                     | 🗎 Re      | equisitions (6)   |                         |          |                                                              |         |                             |          |                   |           |
| Include Inactive requisitions   | FILTERS   | Hire Type All 🔘 🤇 | Ilear All               |          |                                                              |         |                             |          |                   |           |
| Status                          | 🗭 🖻       | More Actions 🔻    | ]                       |          |                                                              |         | List Format                 | Standard | view              | -         |
| Apply Filters Clear All         |           | i <b>~</b> 🛞      | Title                   | ID       | Location                                                     | Status  | Status Detail               | *        | Recruiter         | Recruit   |
|                                 |           | 0                 | Executive Officer       | 20001103 | NI > Down ><br>Dundonald ><br>Dundonald<br>Primary<br>School | Draft   |                             | *        | Recruiter EA      |           |
|                                 |           | 0                 | Senior Clerical Officer | 20001102 | NI > Antrim<br>> Belfast ><br>Anytown<br>Primary<br>School   | Pending | To Be Approve<br>(29-07-20) | d ★      | Recruiter EA      |           |
|                                 |           | 0                 | Senior Clerical Officer | 20001100 | NI > Down ><br>Dundonald ><br>Dundonald                      | Open    | Ready (23-07-2              | 0) ★     | Manager<br>Hiring |           |
|                                 |           |                   |                         |          |                                                              |         |                             |          |                   |           |

**Tip:** Each requisition has a unique ID. Requisition IDs are prefixed with the year (i.e. 20) and follow a numerical sequence thereafter. If you need assistance with any requisition, it is beneficial to know the requisition ID for the post you wish to discuss.

Page 25 Version 1.4 April 24

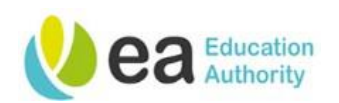

| Filters ✔                             | $\mathbf{\Theta}$ |
|---------------------------------------|-------------------|
| Include inactive requisitions         |                   |
| - Status                              |                   |
|                                       |                   |
| Status                                |                   |
|                                       |                   |
| C Pending                             |                   |
| Dopen                                 |                   |
|                                       |                   |
|                                       |                   |
| L) Filled                             |                   |
| Job Title                             |                   |
| Senior Clerical                       | 0                 |
| Requisition ID                        |                   |
|                                       |                   |
|                                       |                   |
| Primary Location                      |                   |
| · · · · · · · · · · · · · · · · · · · | 21                |
| Organization                          |                   |
| <b></b>                               | 91                |
|                                       | _                 |
| Job Field                             |                   |
| <b>•</b>                              | 21                |
| Hiring Manager                        |                   |
|                                       | 91                |
|                                       | _                 |
| Recruiter                             | -                 |
| · · · · · · · · · · · · · · · · · · · | 2                 |
| Hire Type                             |                   |
| All                                   | -                 |
|                                       |                   |
|                                       |                   |
| Apply Filters Clear All               |                   |

You can use the 'Filters' on the left hand side of the page to assist you with your search. To do this click on **Status.** 

All available filter options will then be displayed. If you are searching for a requisition for a post which has been filled, click the checkbox to include inactive requisitions.

Enter the information that will find the requisition that you are searching for and click apply filters.

| Filters 🗸                             | 0  |
|---------------------------------------|----|
| Include inactive requisitions         |    |
|                                       |    |
| Status                                |    |
| Draft                                 |    |
| Pending                               |    |
| Open                                  |    |
| On Hold                               |    |
| Canceled                              |    |
| Filled                                |    |
| Job Title                             |    |
| Senior Clerical                       | 0  |
| Requisition ID                        |    |
|                                       |    |
| Primary Location                      |    |
| · · · · · · · · · · · · · · · · · · · | 21 |
| Organization                          |    |
| · · · · · · · · · · · · · · · · · · · | 21 |
| Job Field                             |    |
|                                       | 21 |
| Hiring Manager                        |    |
|                                       | 21 |
| Recruiter                             |    |
| · · · · · · · · · · · · · · · · · · · | 21 |
| Hire Type                             |    |
| All                                   | -  |
|                                       |    |
| Apply Filters Clear All               |    |
| Apply Filters Clear All               |    |

Page 26 Version 1.4 April 24

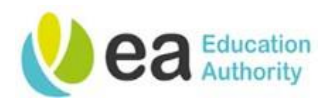

The requisition list will now be updated with the data that you have used in the filters tab.

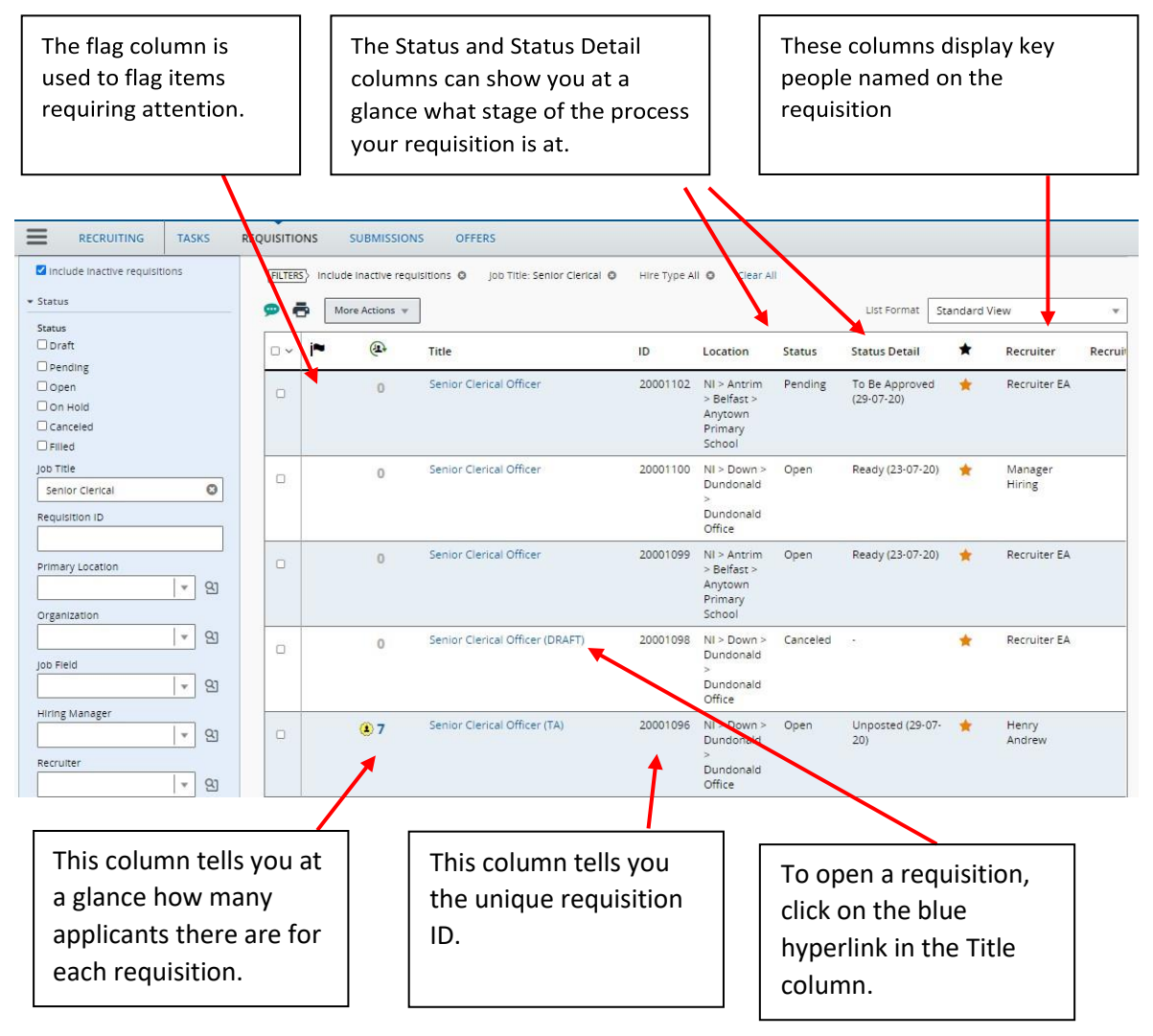

Click on a column title once to sort the contents of that column in ascending order. Click on the column title again to sort the column contents into descending order.

**Tip:** Click on a column title once to sort the contents of that column in ascending order. Click on the column title again to sort the column contents into descending order.

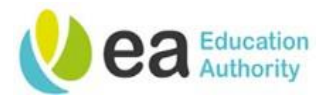

# Requisition Statuses

Requisitions may have the following statuses:

| Status    | Status Details | Description                                                                                                    |
|-----------|----------------|----------------------------------------------------------------------------------------------------|
| Draft     | (none)         | Requisition creation in progress, but not complete or not yet sent for approval.                                          |
| Ponding   | To Be Approved | The requisition is in an approval cycle awaiting approval with one or more approvers.                                     |
| renaing   | Rejected       | The rejection has been rejected by an approver.                                                                           |
|           | Approved       | The requisition has been approved.                                                                                        |
|           | Ready          | The requisition has been worked on by the recruiter and is ready to be posted.                                            |
| Open      | Posted         | The requisition is live on one or more of the EA career sections.                                                         |
|           | Unposted       | The requisition has been unposted from the EA career section(s).                                                          |
|           | Expired        | The requisition has reached the posting end date.                                                                         |
| On Hold   | (none)         | The requisition has been unposted and is on hold. Reactivating the requisition at this point returns the status to Draft. |
| Filled    | (none)         | All open positions on the requisition have been filled and requisition is no longer active.                               |
| Cancelled | (none)         | The requisition is no longer valid or active.                                                                             |

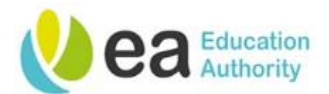

# **Duplicating Requisitions**

Should you wish to raise a similar requisition to any requisitions that you have already created, simply open the Requisition Form you wish to copy by clicking on the requisition title.

There are 2 ways of doing this:

1) By clicking on the **duplicate pages** icon along the top of the requisition

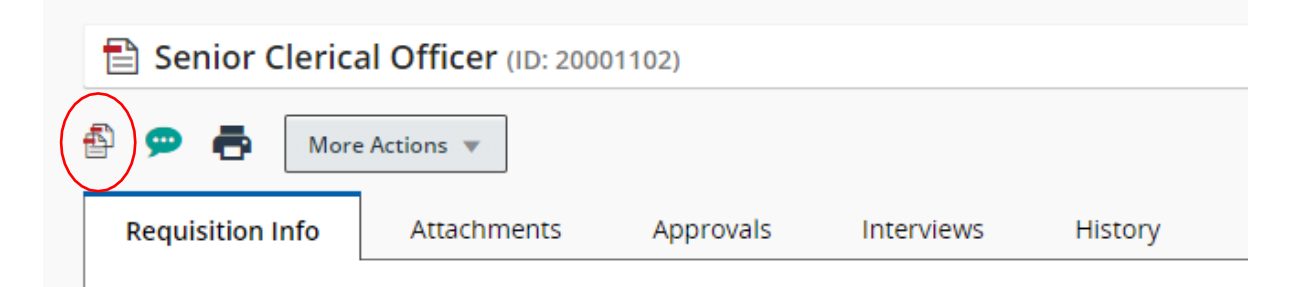

2) From the drop down in the More Actions menu and select Duplicate this requisition.

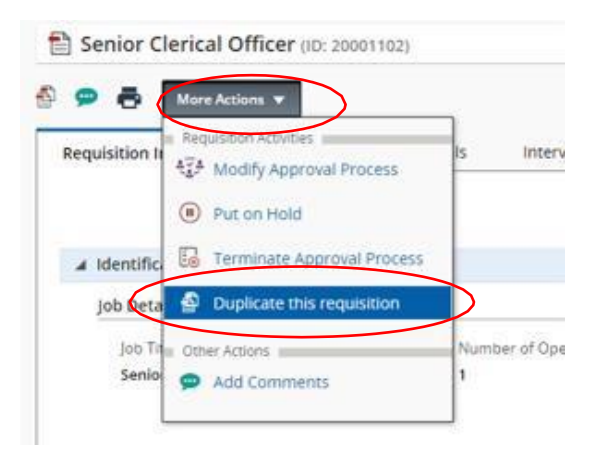

This will then copy the previous requisition and open it in an editable format saving you time as you do not have to start completing a requisition from scratch.

It is advisable to review the content of this duplicated requisition and make amendments as appropriate. You will be required to update the anticipated start date field for this new requisition, although it may be the same as your previous requisition this is expected behaviour.

If you have duplicated a requisition that had attachments added to the original requisition, they will also be copied across to the duplicated requisition. Attachments should be removed if not applicable.

When you are satisfied that all information has been completed, Click **Done** at the top of the Requisition.

The Status of the Requisition will be displayed on the left hand side. At this stage the status is **Draft.** Your requisition will now have a requisition ID. Please quote this ID to your recruiter should you require any assistance with your requisition.

> Page 29 Version 1.4 April 24

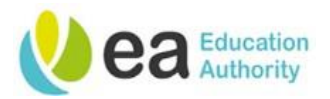

# Printing a Requisition

The **printer** icon at the top of a Requisition Form allows you to generate a PDF version of your Requisition Form which you can then print.

From this screen, you can customise the fields you wish to display and the order you want to display them in.

| Print R       | equisition: Senior Cleri                                              | cal Officer                  |                 |                                                                       | ) |
|---------------|-----------------------------------------------------------------------|------------------------------|-----------------|-----------------------------------------------------------------------|---|
| 6 Sectio      | ns are selected<br>all sections                                       | age break after each section |                 |                                                                       |   |
| 1 ☑<br>↑<br>↓ | Requisition         Identification         Hiring Manager Declaration | Vacancy Information<br>tion  | Job Description | <ul> <li>Pre-screening<br/>Questions/Shortlisting Criteria</li> </ul> |   |
| 2 □<br>↑      | History                                                               |                              |                 |                                                                       |   |
|               |                                                                       |                              |                 |                                                                       |   |

#### \land Warning

This action will store information locally on your computer. This can be a security hazard if sensitive information is contained. If you want to proceed, click Print PDF. Then, if applicable, delete the resulting temporary file from your computer, or delete your browser history.

| 2 |   |   |   |   |
|---|---|---|---|---|
| R | e | s | e | ŧ |
|   |   |   |   |   |

Select the relevant fields and click **Print (PDF)**. A PDF document will be displayed. From this screen you can Print the PDF or save the PDF.

### Example of PDF:

|                                  | Recruiter, EA                     |                                                                                    |
|----------------------------------|-----------------------------------|------------------------------------------------------------------------------------|
| Status Details<br>To Be Approved | Hiring Manager<br>Manager, Hiring | Pronary Location<br>Northern Ireland > Antrim > Befast ><br>Anytown Primary School |
| Requisition Type<br>Professional |                                   |                                                                                    |
| Hend Candidates<br>0 out of 1    |                                   |                                                                                    |
| Identification                   |                                   |                                                                                    |

Senior Clerical Officer 1

Cancel

Print PDI

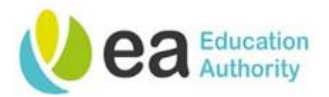

# Adding comments to a Requisition

On occasion, you may wish to add comments to your requisition. There are 2 ways of doing this.

1) By clicking on the **speech bubble** icon along the top of the requisition

| 🗎 Senior Clerica | al Officer (ID: 2000 | 1102)     |            |         |           |                |   |          |            |
|------------------|----------------------|-----------|------------|---------|-----------|----------------|---|----------|------------|
|                  | e Actions 💌          |           |            |         |           |                |   |          |            |
| Requisition Info | Attachments          | Approvals | Interviews | History |           |                |   |          |            |
|                  |                      |           |            |         | Language: | English (Base) | • | Edit All | Expand All |

2) From the drop down in the More Actions menu and select Add Comment.

| 9 ē             | Mare Actions +                                                                | _                  |          |                                                               |                     |
|-----------------|-------------------------------------------------------------------------------|--------------------|----------|---------------------------------------------------------------|---------------------|
| equisition II   | <ul> <li>Requiring Activities</li> <li>Age Modify Approval Process</li> </ul> | ls interviews      | History  |                                                               |                     |
|                 | Put on Hold                                                                   |                    | Language | Ergron filanat 🛛 🔹                                            | Edit All Expand All |
| a Identifica    | Terminate Approval Process                                                    |                    |          |                                                               | 1                   |
| Job Desa        | 🖗 Duplicate this requisition                                                  |                    |          |                                                               |                     |
| Jap Ta<br>Senio | Other Actions     Add Commerces                                               | Number of Openings |          | Does this post involve regulars<br>require an AccessNi check? | ed activity (i.e.   |

Comments can be added to the requisition and are visible to Hiring Managers and recruiters only.

| Add Comments                                            |                                   | ×                          |  |
|---------------------------------------------------------|-----------------------------------|----------------------------|--|
| Requisition Title<br>Senior Clerical Officer (20001102) | Hiring Manager<br>Manager, Hiring | NB: Comments cannot        |  |
| Comments *                                              | exceed 1000 characters but        |                            |  |
| Test comment                                            |                                   | comments to a requisition. |  |
|                                                         |                                   |                            |  |
|                                                         |                                   | Cancel Apply               |  |

They are stored on the Requisition **History** tab and can be used to track any off system activity which relates to your requisition (for example reason for change to a panel member).

Enter your comment and press the **Apply** button.

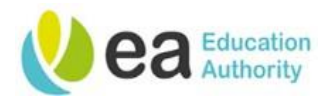

Comments are stored on the Requisition **History** tab as shown below:

| Senior Clerical Officer (ID: 20001102)                       |                                                              |                                     |
|--------------------------------------------------------------|--------------------------------------------------------------|-------------------------------------|
| 💬 🖶 More Actions 🔻<br>Requisition Info Attachments Approvals | Interviews History                                           |                                     |
| Date Events                                                  | Details/Comments                                             | Ву                                  |
| 04-Aug-2020, 4:43:07 PM Comments Added                       | Comments have been added to the requisition.<br>Test comment | Manager, Hiring (Hiring<br>Manager) |
| 30-Jul-2020, 9:20:42 AM Requisition Approved                 | The requisition has been approved.                           | Manager02, Hiring<br>(HMANAGER02)   |
| 29-Jul-2020, 11:43:24 AM Requisition Approved                | The requisition has been approved.                           | Manager01, Hiring<br>(HMANAGER01)   |

# Adding an attachment to a Requisition

To add an attachment to a Requisition Form select the **Attachments** tab. The following screen will be displayed:

| Click the Upload Attachments link.                        | NB: You can have a maximum of 10 |
|-----------------------------------------------------------|----------------------------------|
| Senior Clerical Officer (ID: 20001102)                    | attachments to a requisition. An |
| 🖆 💬 🖶 More Actions 🔻                                      | attachment may<br>have more than |
| Requisition Info Attachments Approvals Interviews History | one page however;                |
| Attachment(s) for this requisition   Upload Attachment    | an attachment                    |
| There are no files attached to this requisition           | must not exceed                  |
|                                                           | the allocated limit              |
|                                                           | of 1,024 kilobytes.              |

Click the **Browse button** next to the file name to search for the document that you would like to upload.

Select the file that you wish to attach to your requisition and click **Open.** 

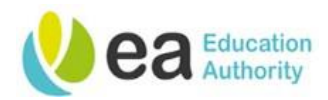

The **file name** field will now be populated with the title of the document you have chosen.

Click the **Upload button** to add the document as an attachment to your requisition.

| Upload Attachment                                                                                                    |             | ×                  |
|----------------------------------------------------------------------------------------------------|-------------|--------------------|
| File Name                                                                                                    |             |                    |
| Job Description and Person Specification.docx                                                                                                    |             | Browse             |
| <b>Note:</b> Files type supported: Any File Format. Files must not exceed 1024 kilobytes size.<br>The attachment(s) will be scanned to ensure it does not contain any viruses. |             |                    |
|                                                                                                    | Cance       | Upload             |
| <ul> <li>Figure 1 (1) (1) (1) (2) (2) (2) (2) (2) (2) (2) (2) (2) (2</li></ul>                                                                                                 | e file name | e to remove        |
| Requisition Info Attachments(1) Approvals Interviews History                                                                                                    |             |                    |
| Attachment(s) for this requisition   Upload Attachment                                                                                                    |             | NB: To review the  |
| File Name Attached by                                                                                                    | Size        | document you hav   |
| Job Description and Person Specification.docx                                                                                                    | 11 KB       | uploaded. click on |
|                                                                                                    |             | the document file  |

**Tip:** If you are attaching a Job Description and/or Person Specification to your recruiter, please ensure that you are attaching an editable version of this, for example, a Word document as opposed to a PDF. Failure to do so could cause a delay in your advert being placed.

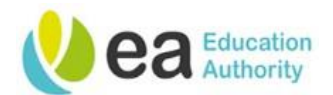

# Cancelling a requisition

To cancel a requisition, you must first open the requisition form you wish to cancel. Next click **More Actions** and then select **Cancel** from the drop down.

|                                                                                          | TASKS RE             |                  | SUBMISSIONS OFFERS                                    |                         |                                                                                       |
|------------------------------------------------------------------------------------------|----------------------|------------------|-------------------------------------------------------|-------------------------|---------------------------------------------------------------------------------------|
| You are here > Requisition Lis                                                           | t > Requisition View |                  |                                                       |                         | Back to Requisition List                                                              |
| Summary                                                                                  | ۵                    | 🗎 Senior C       | lerical Officer (ID: 20001100)                        |                         |                                                                                       |
| *<br>Status: Open - Ready<br>Latest Action: Requisition A<br>Hired Candidate(s):0 out of | pproved<br>5         | 🚯 🗭 👼            | More Actions<br>Requisition Activities<br>Put on Hold | provals Interviews      | History                                                                               |
| Active Candidates Nev                                                                    | v candidates         |                  | Cancel                                                |                         | Language: English (Base) + Edit All Expand All                                        |
| STRUCTURE     Organization                                                               |                      | Job Deta         | Other Actions     Add Comments                        |                         | /                                                                                     |
| Primary Location     Dundonald Office, Dund                                              | ionald               | Job Til<br>Senio |                                                       | Number of Openings<br>5 | Does this post involve regulated activity li.e.<br>require an AccessNI check?)<br>Yes |

This pop up will be displayed. Enter the reason for cancelling the requisition in the comments box and click **Done**.

| Cancel Requisition                 |                | >               |
|------------------------------------|----------------|-----------------|
| Requisition Title                  | Hiring Manager | Recruiter       |
| Senior Clerical Officer (20001100) | Manager, Hinng | Manager, Hiring |
| Comments                           |                |                 |
| Funding no longer available.       |                |                 |
| liticitat e.o. in                  |                |                 |
|                                    |                |                 |
| Characters remaining : 972         |                |                 |
| Warping                            |                |                 |
|                                    |                |                 |

The history tab will also display when the requisition has been cancelled and by whom.

| 💬 🖶 More Actions        | w.                                |                                                                        |                                     |
|-------------------------|-----------------------------------|------------------------------------------------------------------------|-------------------------------------|
| Requisition Info Atta   | achments(1) Approvals             | s Interviews History                                                   |                                     |
| Date                    | Events                            | Details/Comments                                                       | Ву                                  |
| 04-Aug-2020, 4:54:56 PM | Requisition Canceled              | Requisition Canceled<br>Funding no longer available.                   | Manager, Hiring (Hiring<br>Manager) |
| 23-Jul-2020, 1:34:36 PM | Requisition Approved              | The requisition has been approved.                                     | Recruiter, EA                       |
| 23-Jul-2020, 1:31:50 PM | Requisition Approval<br>Requested | The approval of the requisition has been requested to: "EA Recruiter". | Manager, Hiring (Hiring<br>Manager) |

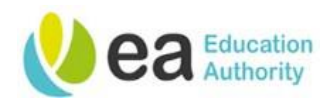

The summary card will now display the status of your requisition as cancelled, you will also be able to see that your requisition has been cancelled if you are viewing your requisitions from the requisition list.

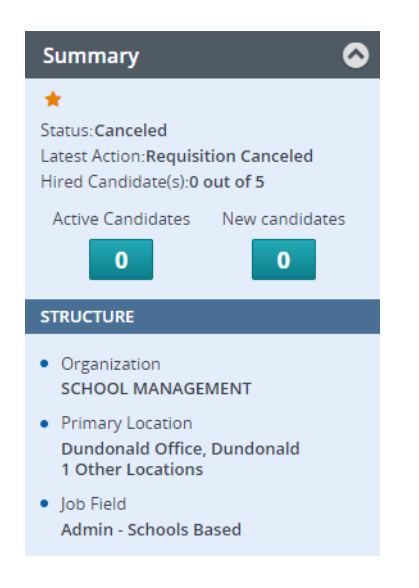

# Placing a requisition on Hold

If you are not in a position to progress your requisition, it is recommended that you place your requisition on hold as this will impact the resourcing teams key performance indicators. The length of time to process requisitions is now be monitored by the business as we are working towards reducing the time it takes to recruit and this information will inform our statistics.

If you need to place your requisition on hold for any reason, you can do this by locating the requisition that you wish to place on hold and from the **More Actions tab**, select **Put on hold**.

| 9 8           | More Actions 🔻             |                    |          |                            |                |            |
|---------------|----------------------------|--------------------|----------|----------------------------|----------------|------------|
| Desuicition I | Requisition Activities     | nuale Interviewe   | History  |                            |                |            |
| Requisition I | Put on Hold                | ovais interviews   | HISTOLY  |                            |                |            |
|               | Cancel                     |                    | Language | English (Base) =           | Edit All       | Expand All |
| ⊿ Identific   | Duplicate this requisition |                    |          |                            |                | ø          |
| Job Deta      | Other Actions              | -                  |          |                            |                |            |
| Job Ti        | Add Comments               | Number of Openings |          | Does this post involve reg | ulated activit | ty (i.e.   |
| Senio         |                            | 5                  |          | require an AccessNI check  | (?)            |            |

You will be required to add a comment and when you have completed this, select done.

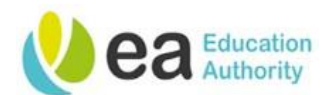

| Put on Hold                                          |                                                   | >                                       |
|------------------------------------------------------|---------------------------------------------------|-----------------------------------------|
| Requisition Title                                    | Hiring Manager                                    | Recruiter                               |
| Senior Clerical Officer (20001099)                   | Manager, Hiring                                   | Recruiter, EA                           |
| Comments                                             |                                                   |                                         |
| test comment                                         |                                                   |                                         |
| Characters remaining : 988                           |                                                   | 1                                       |
| 🕂 Warning                                            |                                                   |                                         |
| Putting the Requisition on hold will temporarily set | uspend all the activities associated with this re | equisition. You will need to reactivate |

The summary card will now display the status of your requisition is now **On Hold.** 

Cancel

| Summary 📀                                                                                 |
|-------------------------------------------------------------------------------------------|
| *                                                                                         |
| Status: On Hold<br>Latest Action:Requisition Put on Hold<br>Hired Candidate(s):0 out of 5 |
| Active Candidates New candidates                                                          |
| STRUCTURE                                                                                 |
| Organization     SCHOOL MANAGEMENT                                                        |
| Primary Location     Anytown Primary School, Belfast                                      |
| <ul> <li>Job Field</li> <li>Admin - Schools Based</li> </ul>                              |

This will also show in the history tab of the requisition.

Page 36 Version 1.4 April 24

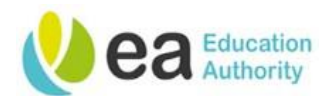

| f | Senior Clerical Offi    | cer (ID: 20001099)      |                                    |                                     |
|---|-------------------------|-------------------------|------------------------------------|-------------------------------------|
| Ð | 💬 🖶 More Actions        | . •                     |                                    |                                     |
|   | Requisition Info Atta   | achments Approvals      | Interviews History                 |                                     |
|   | Date                    | Events                  | Details/Comments                   | Ву                                  |
|   | 04-Aug-2020, 4:58:18 PM | Requisition Put on Hold | Put on Hold<br>test comment        | Manager, Hiring (Hiring<br>Manager) |
|   | 23-Jul-2020, 1:29:31 PM | Requisition Approved    | The requisition has been approved. | Recruiter, EA (Recruiter)           |

# Re-activating a requisition

In the event that you are now in a position to progress with a requisition that you had previously placed on hold, it will need to be re-activated. To do this, locate the requisition and from the **More Actions tab**, select **Re-activate**.

| ₽ 8 [          | Mare Actions 👻             |        |                                   |                         |
|----------------|----------------------------|--------|-----------------------------------|-------------------------|
|                | Requisition Activities     | - inte | Intendeus History                 |                         |
| requisition in | 诸 Reactivate               | IV dis | History                           |                         |
| Date           | Duplicate this requisition |        | Details/Comments                  | Ву                      |
| 04-Aug-2020    | Other Actions              | lold   | Put on Hold                       | Manager, Hiring (Hirin  |
|                | Add Comments               |        | test comment                      | Manager)                |
| 23-Jul-2020    | 29-31 PM Requisition Appro | ved    | The regulation has been approved. | Recruiter, EA (Recruite |

# Updating a requisition

It is recommended that requisitions are only updated prior to being posted. If you need to update a requisition after it has been posted, please contact your recruiter who can discuss this further with you as updates to the Requisition Form at this point may impact the advertisement causing the recruitment activity to be void.

If you are updating a requisition after it has been sent for approval, you may need to resend the requisition for further approval.

To update a requisition that has not yet been approved or posted, open the requisition you wish to update. Click the **Edit All** button.

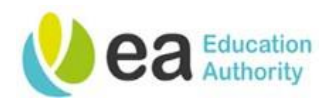

| 🖹 Senior Clerica | al Officer (ID: 2000 | )1099)    |            |           |                |          |
|------------------|----------------------|-----------|------------|-----------|----------------|----------|
| 🐴 💬 🖶 More       | e Actions 🔻          |           |            |           |                |          |
| Requisition Info | Attachments          | Approvals | Interviews | History   |                |          |
|                  |                      |           |            | Language: | English (Base) | Edit All |

The requisition will now re-open in edit mode and the requisition will now appear in yellow. Make amendments as necessary and when you have finished, click **Done**.

The requisition has been updated.

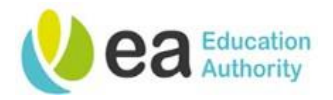

# Viewing the requisition history

Any activity on your requisition will be tracked and is visible in the history tab of your requisition.

| Senior Clerical Off     | icer (ID: 20001099)               |                                                                                             |                                     |
|-------------------------|-----------------------------------|---------------------------------------------------------------------------------------------|-------------------------------------|
| P P More Action         | s 🔻<br>achments Approvals         | Interviews                                                                                  |                                     |
| Date                    | Events                            | Details/Comments                                                                            | Ву                                  |
| 04-Aug-2020, 5:00:21 PM | Requisition Reactivated           | Reactivated                                                                                 | Manager, Hiring (Hiring<br>Manager) |
| 04-Aug-2020, 4:58:18 PM | Requisition Put on Hold           | Put on Hold<br>test comment                                                                 | Manager, Hiring (Hiring<br>Manager) |
| 23-Jul-2020, 1:29:31 PM | Requisition Approved              | The requisition has been approved.                                                          | Recruiter, EA (Recruiter            |
| 23-Jul-2020, 1:17:28 PM | Requisition Approval<br>Requested | The approval of the requisition has been requested to: "EA<br>Recruiter".<br>please approve | Manager, Hiring (Hiring<br>Manager) |
| 23-Jul-2020, 1:16:41 PM | Approval Process<br>Terminated    | The approval process has been terminated.                                                   | Manager, Hiring (Hiring<br>Manager) |

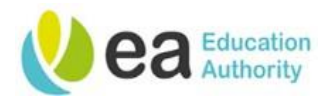

# Searching for a requisition

To search for a requisition, click the requisitions tab.

| are here > Requisition List     |              |           |                 |                              |          |                                                              |         |                              |          | Create Rec      | quisition |
|---------------------------------|--------------|-----------|-----------------|------------------------------|----------|--------------------------------------------------------------|---------|------------------------------|----------|-----------------|-----------|
| ers 🗸                           | $\mathbf{S}$ | 🗎 Re      | quisitions (5)  |                              |          |                                                              |         |                              |          |                 |           |
| Include Inactive requisitions   |              | FILTERS   | Hire Type All 🔕 | Clear All                    |          |                                                              |         |                              |          |                 |           |
| tatus                           |              | 🗩 🖶       | More Actions 🔻  | 1                            |          |                                                              |         | List Format St               | andard \ | /iew            | -         |
| tatus                           |              |           | · · ·           |                              |          |                                                              |         |                              |          |                 |           |
| Pending                         |              |           | - (44           | Title                        | ID       | Location                                                     | Status  | Status Detail                | *        | Recruiter       | Recruit   |
| l Open<br>I On Hold<br>Io Title |              |           | 0               | Executive Officer            | 20001103 | NI > Down ><br>Dundonald ><br>Dundonald<br>Primary<br>School | Draft   |                              | *        | Recruiter EA    |           |
| equisition ID<br>imary Location |              | 0         | 0               | Senior Clerical Officer      | 20001102 | NI > Antrim<br>> Belfast ><br>Anytown<br>Primary<br>School   | Pending | To Be Approved<br>(29-07-20) | *        | Recruiter EA    |           |
| rganization                     | r හ<br>- හ   | 0         | 0               | Senior Clerical Officer      | 20001099 | NI > Antrim<br>> Belfast ><br>Anytown<br>Primary<br>School   | Open    | Ready (04-08-20)             | *        | Recruiter EA    |           |
| ring Manager                    | - ପ୍ର<br>- ପ |           | . 7             | Senior Clerical Officer (TA) | 20001096 | NI > Down ><br>Dundonald ><br>Dundonald<br>Office            | Open    | Unposted (29-07-<br>20)      | *        | Henry<br>Andrew |           |
| ecruiter                        | - 9<br>9     | 0         | 5               | Senior Clerical Officer      | 20001093 | NI > Down ><br>Dundonald ><br>Dundonald<br>Office            | Open    | Ready (21-07-20)             | *        | Recruiter EA    |           |
| Ire Type                        |              |           |                 |                              |          |                                                              |         |                              |          |                 | •         |
| All Apply Filters Clear All     | <b>•</b>     | 0 item(s) | selected.       |                              |          |                                                              | Pa      | age 1 of 1 (1-5 of 5         | 5 items) | K < 1           | × 3       |

You can use the filters tab on the left hand side of the pane to search for your requisition using the selection of filters available.

Enter the information that will find the requisition that you are searching for and click apply filters.

The requisition list will now be updated with the data that you have used in the filters tab.

To view the requisition that you are searching for, click on the requisition title.

If you want to refresh your search data, you may need to clear the data that you had previously entered in the filters. You can do this from either the top of the requisition list or from the **clear all** button in the filters pane.

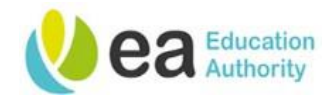

Appendices

# Basic Candidate Selection Workflow

# FUĴĨTSU

#### Education Authority Basic Candidate Selection Workflow (Professional)

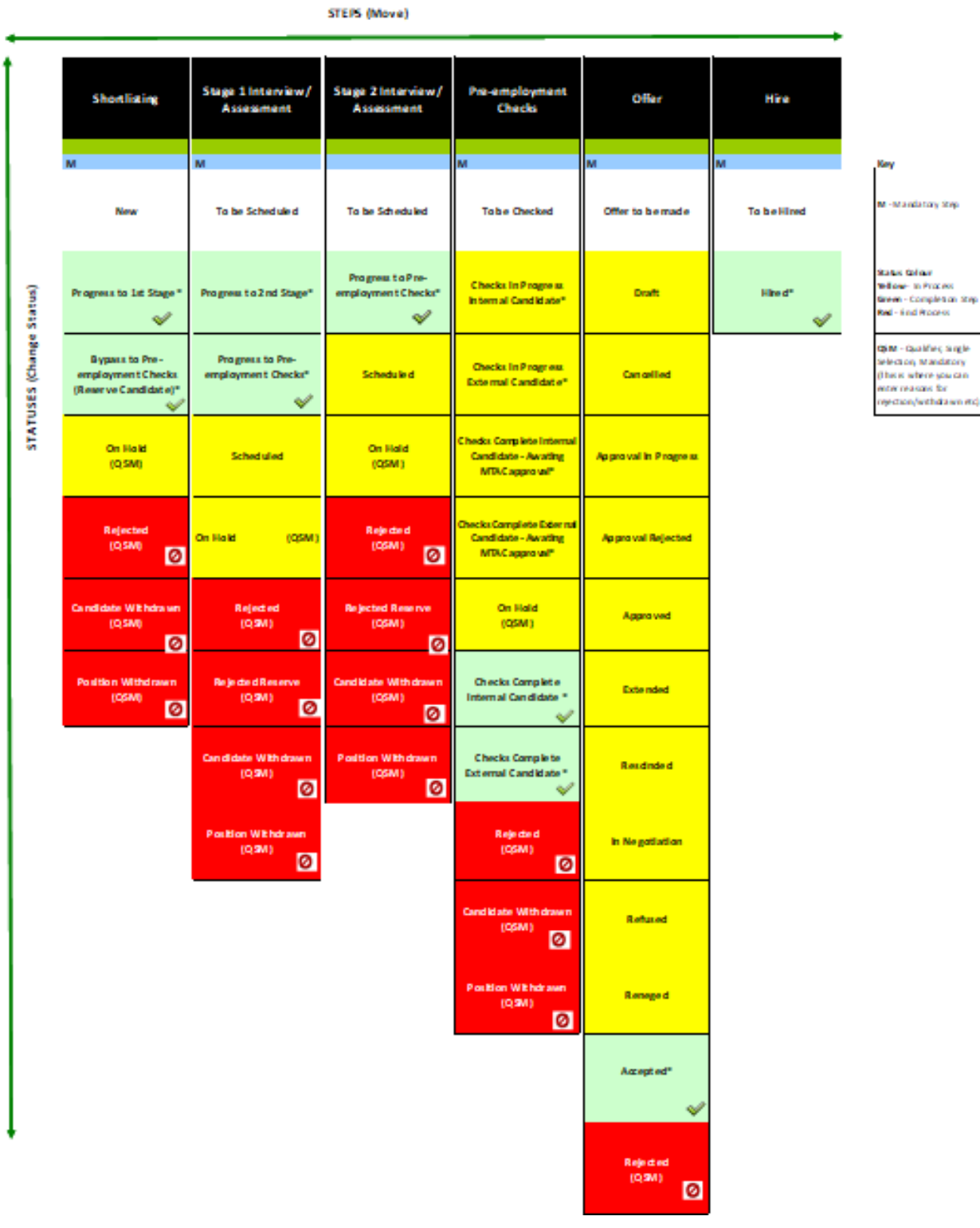

Page 41 Version 1.4 April 24

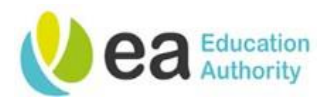

# **Detailed Candidate Selection Workflow**

# FUĴĨTSU

Education Authority Detailed Candidate Selection Workflow (Professional)

STEPS (Move)

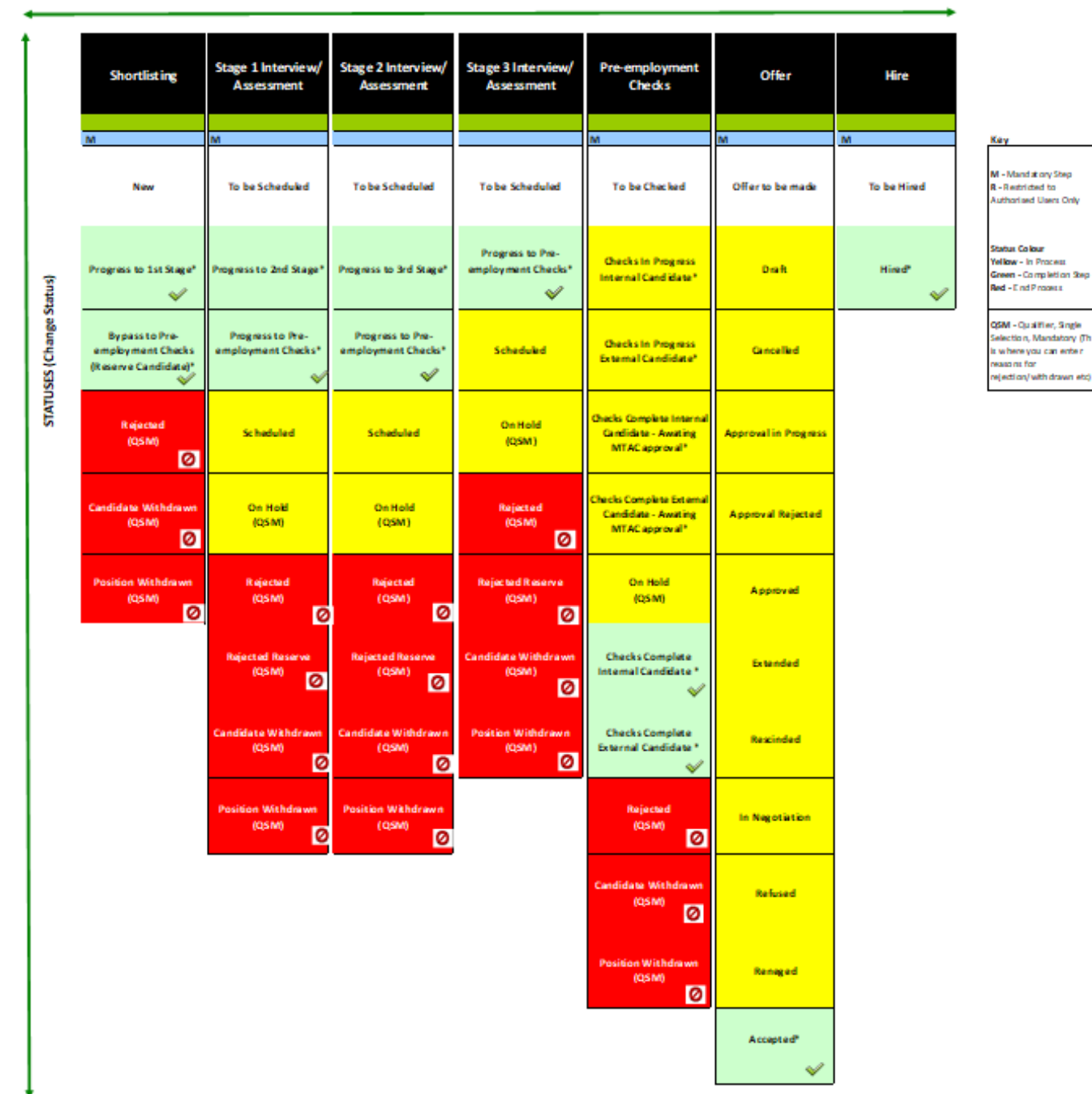

Page 42 Version 1.4 April 24

tory (T